# V subsystéme Evidencia štúdia si otvorím aplikáciu VSES017 na záložke Záverečné práce.

|                                                                                                    | العالعا     |
|----------------------------------------------------------------------------------------------------|-------------|
| ┫ 💄 🖺 🛱 🦚 🕦                                                                                                    |             |
| Študent Testovaci Študent1, PIK: 01052010                                                                               |             |
|                                                                                                    |             |
| Zoznam studii                                                                                                    |             |
| Ročnik Š. pr. Kód Študijný program Doplň, údaje Začiatok štúdia Koniec štúdia Číslo diplomu Číslo z matriky Dĺžka Dĺžkr |             |
| 3 FBI financie, bankovnictvo a investovanie (Jednoodborové štúd 02.09.2007 3,0                                          | 6           |
|                                                                                                    | -           |
| 4                                                                                                    | Li 🗘        |
| × →<br>Zánisné listy Záverečné práce Štátne skúšky                                                                      |             |
| Zoznam zadaní záverečných prác                                                                                          |             |
| 5 × 6 × 1 - 2                                                                                                    |             |
| Dátum prihlásenia P Prehľad zaevidovaných záverečných prác / rok Skratka organizačnej jednotky Téma Dátum zadania       | P 🔺         |
| 27.04.2010 15:31:28 Záverečná práca 10 KBaMF NHF Záverečná prád 02.09.2009 00:00:                                       | 00          |
| HUL WAR STATUTE PLACE                                                                                                   |             |
|                                                                                                    |             |
| cez bežca zakliknem                                                                                                    |             |
| text - Záverečná práca                                                                                                  |             |
|                                                                                                    |             |
|                                                                                                    |             |
|                                                                                                    |             |
|                                                                                                    |             |
|                                                                                                    |             |
|                                                                                                    | ▶i          |
|                                                                                                    |             |
| vo 🗸 Dôveryhodné lokality                                                                                               | <b>100%</b> |

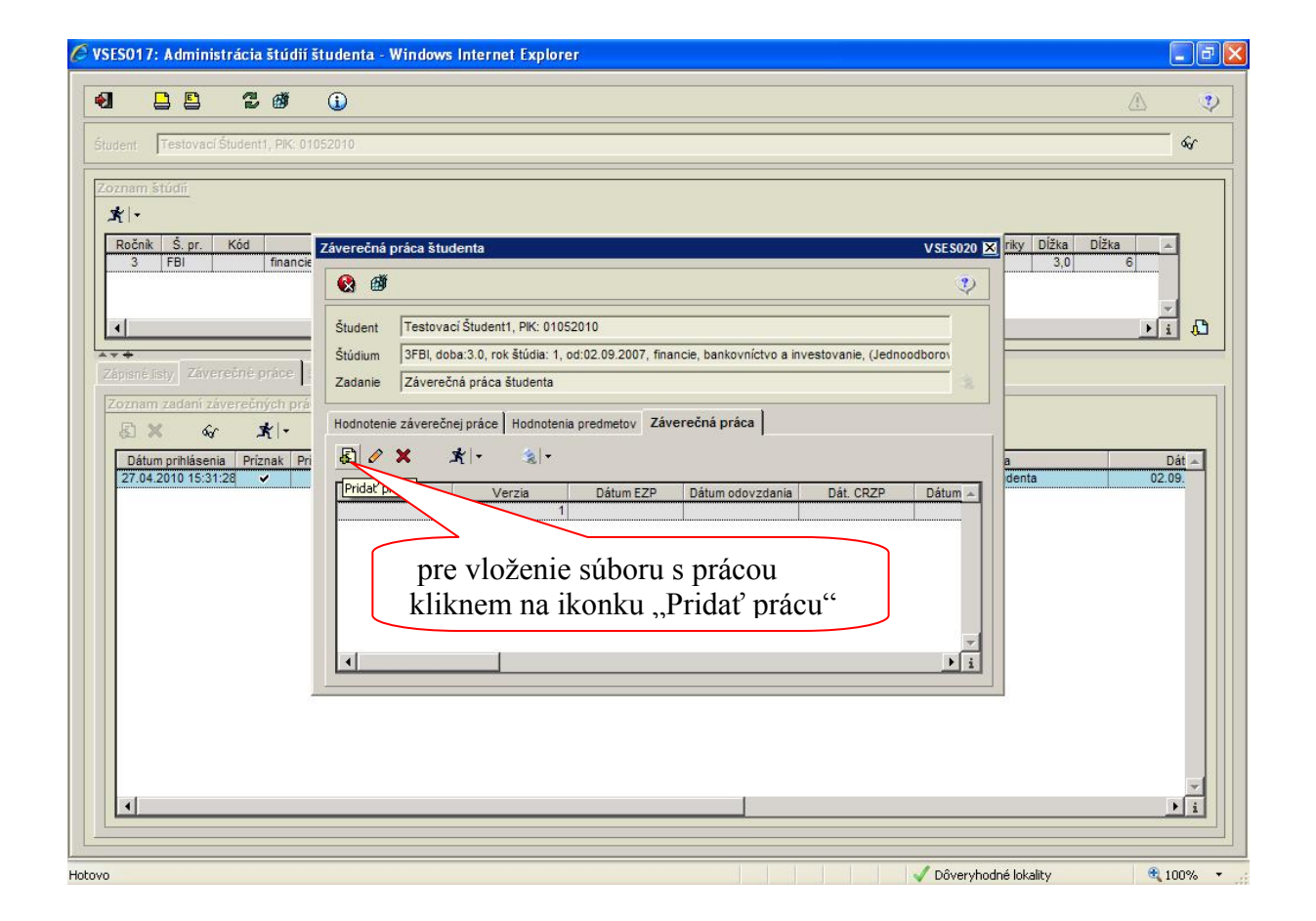

|                                                                                               |                                                                                                    | 0                                                                                                    |
|-----------------------------------------------------------------------------------------------|----------------------------------------------------------------------------------------------------|----------------------------------------------------------------------------------------------------|
|                                                                                               | Ψ                                                                                                    |                                                                                                    |
| dent Testovací Študent1, PIK: 010                                                             | 52010                                                                                                    | 66                                                                                                    |
| znam štúdií                                                                                   |                                                                                                    |                                                                                                    |
| <b>K</b>  -                                                                                   |                                                                                                    |                                                                                                    |
| Ročník Š. pr. Kód                                                                             | Záverečná práca študenta VSE S020 🔀 riky Dĺžka Dĺž                                                                                                    | źka 🔺                                                                                                    |
|                                                                                               | 😢 🖉 🕐                                                                                                    |                                                                                                    |
|                                                                                               | Technical Technical Bulanti Bill MARTINIA                                                                                                    |                                                                                                    |
| ×+                                                                                            | Studemi Tesuvali studenti, Pr. 01052010  Studium 3FBI doba 3.0. rok štúdia: 1. od.02.09.2007. financie, bankovníctvo a investovanie. (Jednoodborov                                                                                                    | <u></u>                                                                                                    |
| apisné listy Záverečné práce                                                                  | Zadanie Záverečná práca študenta                                                                                                    |                                                                                                    |
| ioznam zadaní záverečných prá                                                                 | Transmission and a start and a start and a sta |                                                                                                    |
| S × & ★ +                                                                                     |                                                                                                    |                                                                                                    |
| Dátum prihlásenia         Príznak         Pri           27.04.2010         15:31:28         ✓ |                                                                                                    | Dát                                                                                                    |
|                                                                                               | Kod hodne Vyder a uprose suboru                                                                                                    |                                                                                                    |
|                                                                                               |                                                                                                    |                                                                                                    |
|                                                                                               | ibor: Prehľadávať                                                                                                    |                                                                                                    |
|                                                                                               |                                                                                                    |                                                                                                    |
| Vložím súbor                                                                                  | s pracou                                                                                                    |                                                                                                    |
| a potvrdím.                                                                                   |                                                                                                    |                                                                                                    |
| <i></i>                                                                                       |                                                                                                    |                                                                                                    |
|                                                                                               |                                                                                                    |                                                                                                    |
|                                                                                               |                                                                                                    |                                                                                                    |
| •                                                                                             |                                                                                                    | *<br>• i                                                                                                    |
| N                                                                                             |                                                                                                    | and the second second se |

Cez bežca si skontrolujem vloženú prácu v EZP

| a de ca                                                                                                    |                                                                                                    | 2           |
|----------------------------------------------------------------------------------------------------|----------------------------------------------------------------------------------------------------|-------------|
| Student Testovací Študent1, PIK: 01                                                                                                    | 052010                                                                                                    | 64          |
| Zoznam štúdií<br>★   •<br>Ročnk Š. pr. Kód<br>3 FBI financie<br>↓<br>Zoznam zadaní záverečné práce<br>Zoznam zadaní záverečných prá<br>& & & ★   •<br>Dátum prihlásenia Priznak Pri<br>27.04.2010 15:31:28 • | Záverečná práca študenta       VSE S020 [X]       říky Dĺžka Dĺžka                                                                                                    | 4<br>4<br>9 |
| môžem pridať s<br>s prílohami                                                                                                    | <ul> <li>kultury</li> <li>Evidovať licenčnú zmluvu pre vysoti</li> <li>betal licenčné zmluvy pre CRZP</li> <li>Detai licenčné zmluvy pre CRZP</li> <li>Abstrakt, texty, vlastnosti</li> <li>Označť prácu ako finálnu</li> <li>Zrušť do stavu neprpustená na oblapiou dočasne</li> <li>D eť do stavu neprpustená na oblapiou trvále,</li> <li>Výsledok originality</li> </ul> | 1           |
| 4                                                                                                    |                                                                                                    | × i         |

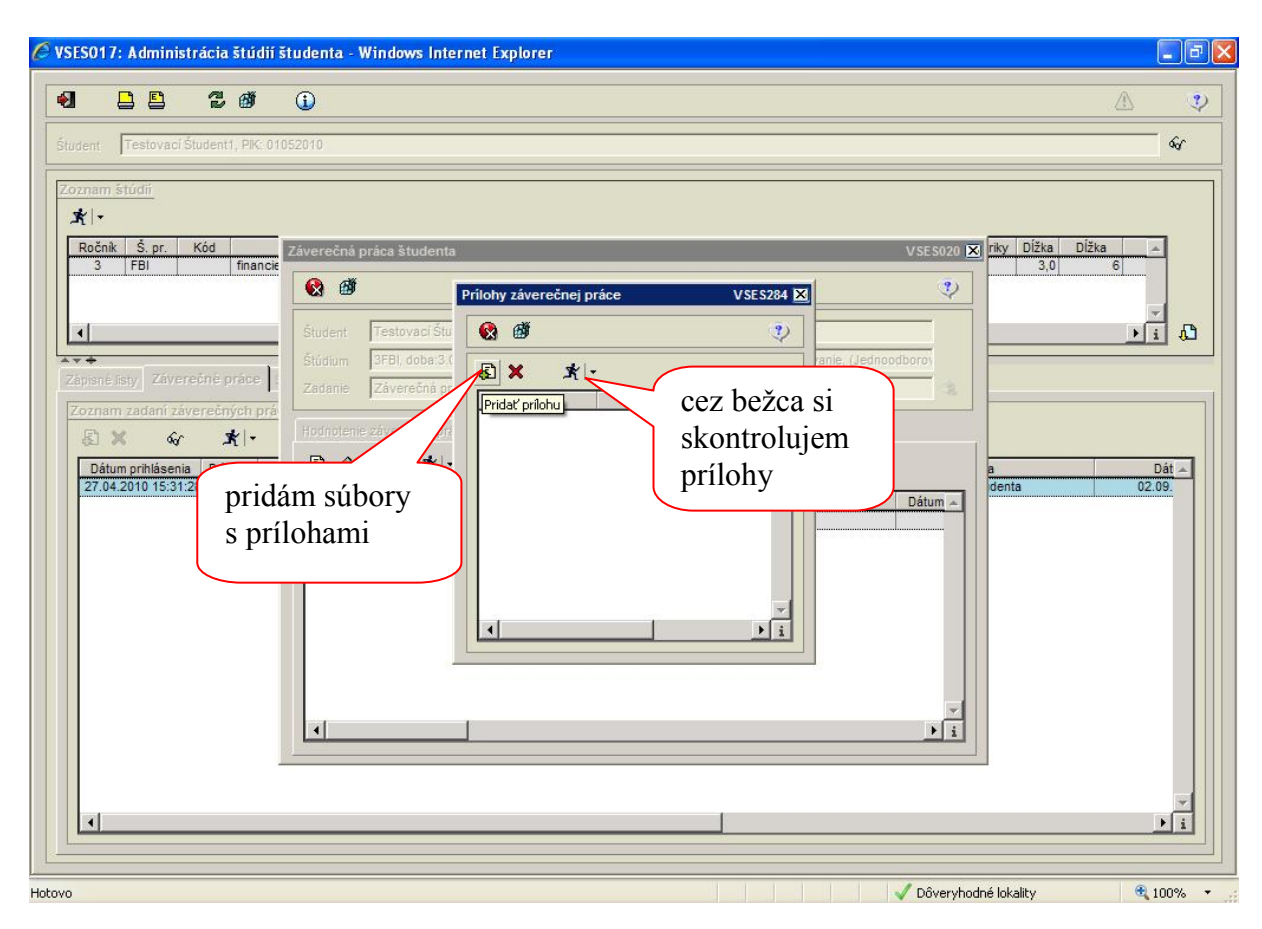

Študent – odovzdanie ZP do EZP v AIS2

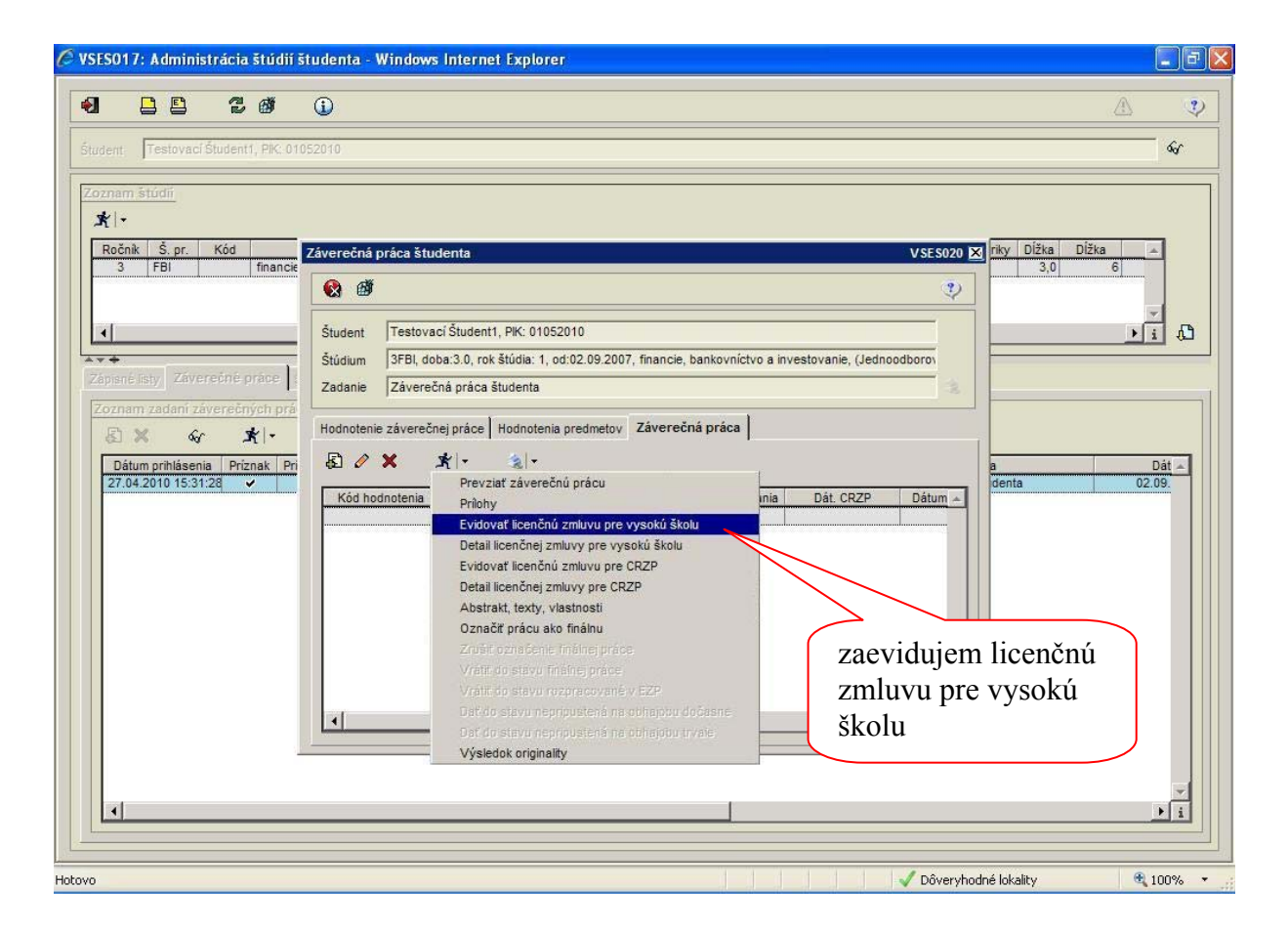

#### Licenčná zmluva pre VŠ 🖉 VSES017: Administrácia štúdií študenta - Windows Internet Explorer VSES283 🔀 Licenčná zmluva • 2) Ø 🔞 💣 ?) Test 61 v.1. - Záverečná práca študenta Téma Študent Testovací Študent1, PIK: 01052010 \* -Ročník Š. pr. 3 FBI Licenčná zmluva Osprístupňovanie vyhotovenej digitálnej rozmnoženiny školského diela online prostredníctvom internetu bez obmedzenia, vrátane práva poskytnúť sublicenciu tretej osobe na študijné, vedecké, vzdelávacie a informačné účely, O sprístupňovanie vyhotovenej digitálnej rozmnoženiny školského diela online prostredníctvom internetu po uplynutí 👘 rokov po uzavretí tejto • i 🚨 4 zmluvy bez obmedzenia, vrátane práva poskytnúť sublicenciu tretej osobe na študijné, vedecké, vzdelávacie a informačné účely, ... O sprístupňovanie vyhotovenej digitálnej rozmnoženiny školského diela online prostredníctvom internetu po uplynutí rokov po uzavretí tejto zmluvy len používateľom v rámci vysokej školy (kontrola prístupu na základe IP adries počítačov alebo prostredníctvom mena a hesla), vrátane práva poskytnúť sublicenciu tretej osobe na študijné, vedecké, vzdelávacie a informačné účely, XB 60 O sprístupňovanie digitálnej rozmnoženiny školského diela prostredníctvom akademickej/univerzitnej knižnice na študijné, vedecké, vzdelávacie a Dátum prihláseni 27.04.2010 15:31 P 🔺 informačné účely len používateľom v rámci vysokej školy (kontrola prístupu na základe IP adries počítačov alebo prostredníctvom mena a hesla), 00:00 Ospristupňovanie len anotácie a abstraktov záverečnej práce, kontaktov, ak autor alebo školiteľ nesúhlasia so zverejnením celého textu. --+ i 🗸 Dôveryhodné lokality 🔍 100% Hotovo -

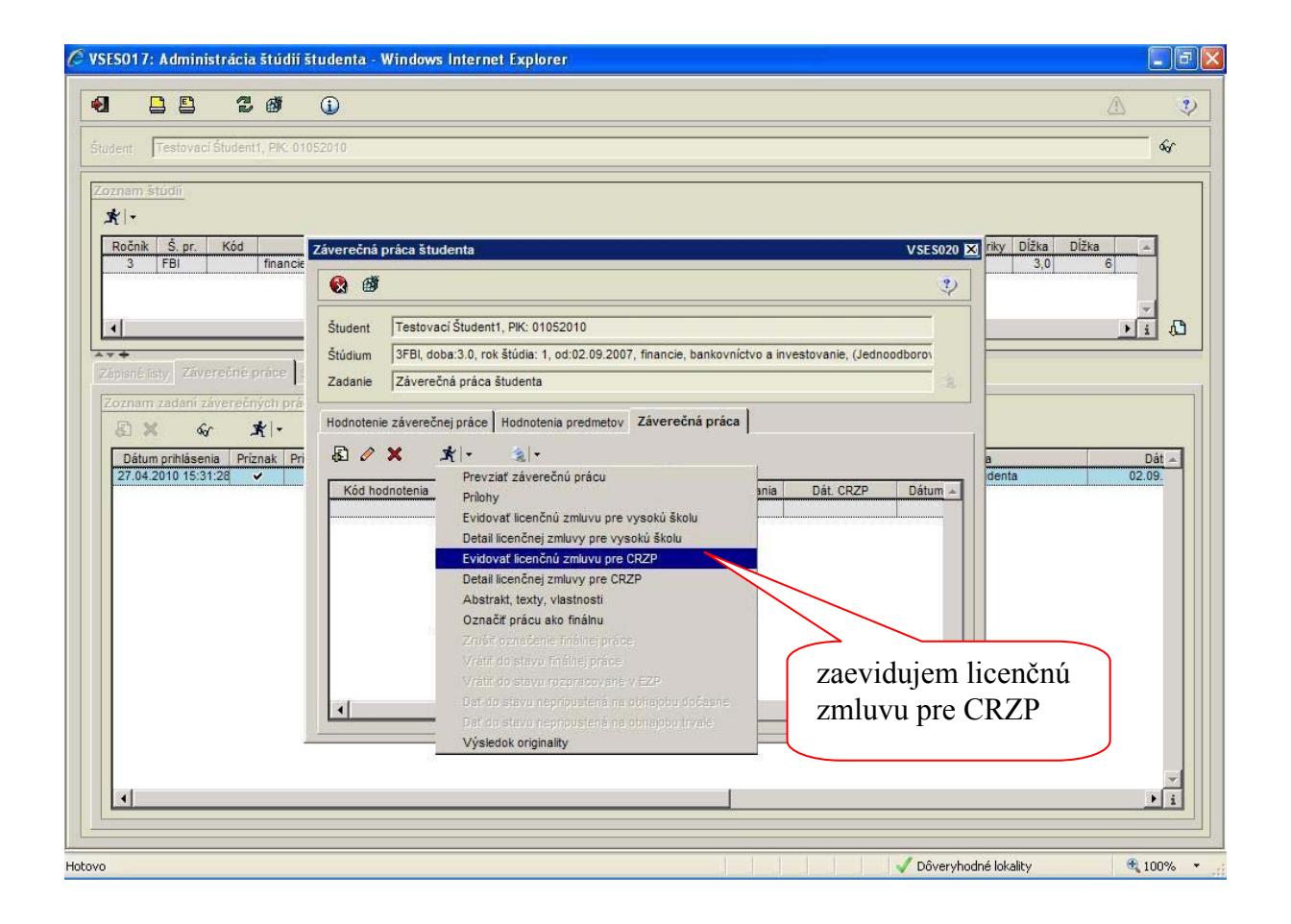

| Licenčná zmluva pre CR                   | 2P                                                                                       |                               |
|------------------------------------------|------------------------------------------------------------------------------------------|-------------------------------|
| 🖉 VSESO17: Administrácia štúdií študenta | Windows Internet Explorer                                                                |                               |
| 4 2 2 0 1                                | 4                                                                                        | \$                            |
| Student Test Student1, PIK: AA00251      |                                                                                          | ŵ/                            |
|                                          | Licenčná zmluva pre CRZP VSES313                                                         | <u> </u>                      |
| <b>X</b>  -                              | V Q Ø V                                                                                  |                               |
| Roč. Š. pr. Krúžok Šl Záverečn           | Téma test                                                                                | ES020 🗙 Číslo z matriky Čís 🔿 |
| 2 IMFM_10 medzini                        | Študent Test Študent1                                                                    |                               |
| Student                                  | Spôsob použitia diela a rozsah licencie                                                  |                               |
| Štúdium                                  |                                                                                          |                               |
| Zapiané listy Zaverečné prace            | (1) Autor súhlasí so zverejnením diela a udeľuje používateľovi súhlas na sprístupňovanie |                               |
|                                          | a to len prostredníctvom centrálneho registra záverečných, rigoróznych                   |                               |
| Dátum prihlásenia Príznak Pi             | a habilitačných prác (ďalej len "register").                                             | adania Plán. odovzda          |
| 06.10.2011 12:27:32                      |                                                                                          | stum ~ 1 00:00:00             |
|                                          | (2) Používateľ je oprávnený dielo po jeho zaradení do registra sprístupniť verejnosti    |                               |
|                                          | najskor po uplynuti mesiacov odo ona registracie diela,<br>bez odkladnej lehoty.         |                               |
|                                          |                                                                                          |                               |
|                                          | (3) Používateľ je oprávnený dielo sprístupniť verejnosti                                 |                               |
|                                          | len s použitím                                                                           | i                             |
|                                          | aj bez použitia                                                                          |                               |
|                                          | pamäřové médium alebo ju tlačiť.                                                         |                               |
|                                          |                                                                                          |                               |
| <<br>↓ 1 / 1                             |                                                                                          |                               |
|                                          |                                                                                          |                               |
| Intovo                                   |                                                                                          | Dôvervhodné lokality 🛞 100% 💌 |
|                                          |                                                                                          |                               |

#### Doplnenie abstraktu ...

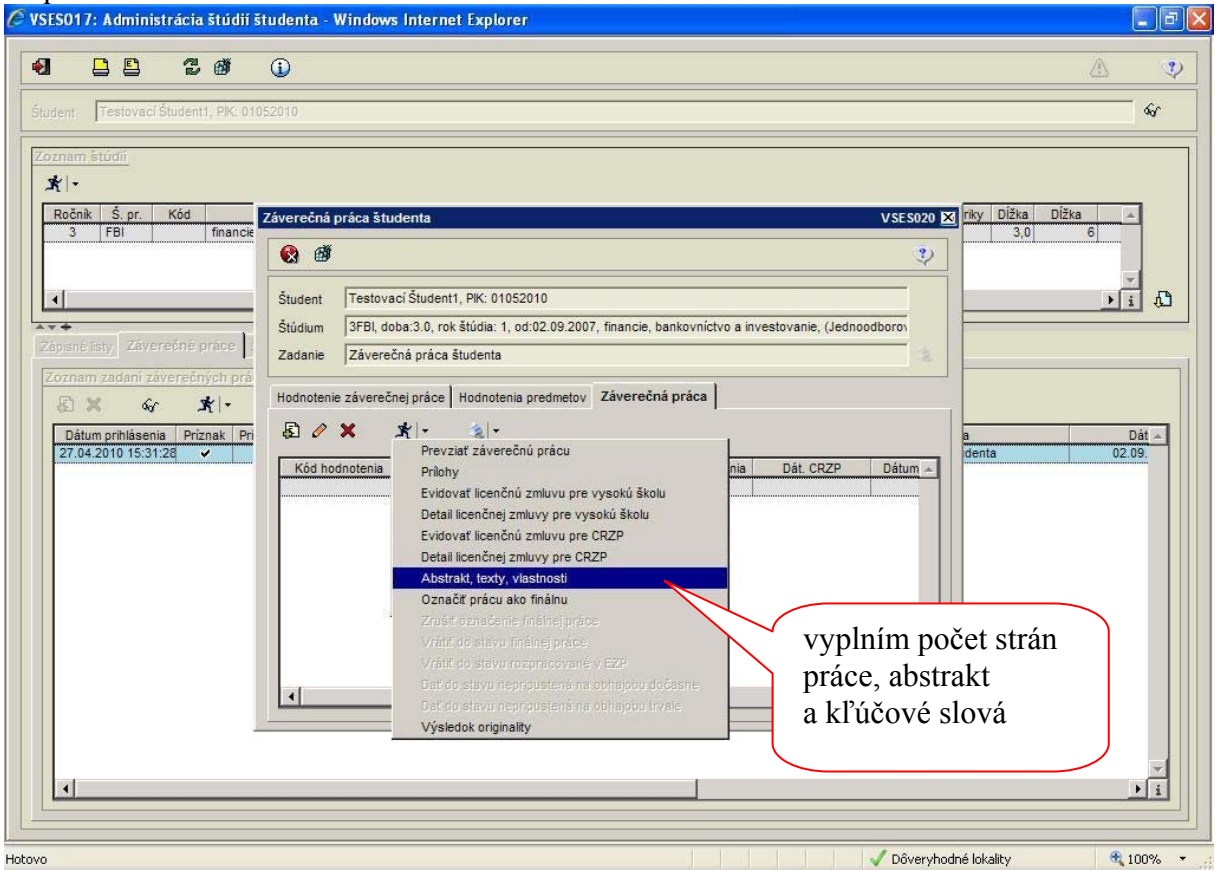

Abstrakt sa musí vložiť v slovenskom a v anglickom jazyku, príp. aj v inom cudzom jazyku.

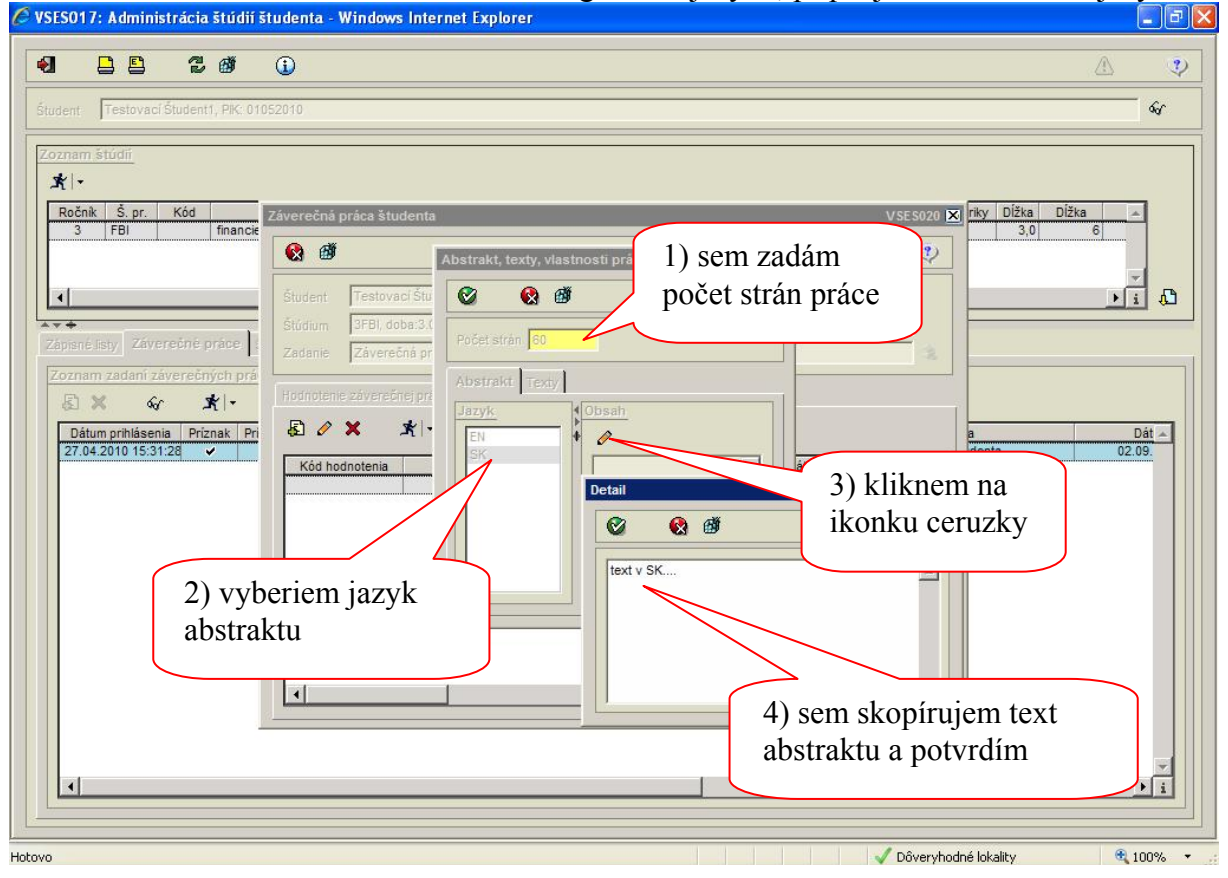

| /SESO17: Administrácia štúdií št                                                                                                    | tudenta - Windows Internet Explorer    | - F            |
|----------------------------------------------------------------------------------------------------|----------------------------------------|----------------|
| el 🕒 🖹 🕻 🧭<br>Student (Testovaci Študenti), Pik: 010                                                                                                    | <b>6 (</b> )                           | ?<br>- &       |
| Zoznam štúdii<br>X   -<br>Ročnik Š. pr. Kód<br>3 FBI financie<br>Láprané listy: Záverečné práce<br>Zoznam zadaní záverečných prá<br>S X & X   -<br>Dátum prihlásenia Priznak Pri<br>27.04.2010 15:31:28 - | Záverečná práca študenta<br>VSES020 IX | Dát ~<br>02.09 |
|                                                                                                    | Dôvervhodné jokality                   | 100%           |

Keď mám všetky údaje vyplnené správne, označím prácu ako finálnu, potom už nemôžem vymeniť prácu ani zmeniť texty. Protokol o kontrole originality si neskôr zobrazím kliknutím na text "Výsledok originality"

| 🖉 VSES017: Administrácia štúdií študenta - Windows Internet Explorer 📃 🗖                                                                                                    |
|----------------------------------------------------------------------------------------------------|
|                                                                                                    |
| Śtudent: Testovaci Śtudent1, PK: 01052010                                                                                                    |
| Comment bitddi         **:         1         1         1         1         1         1         1         1         1         1         1         1         1         1         1         1         1         1         1         1         1         1         1         1         1         1         1         1         1         1         1         1         1         1         1          1          1         1         1         1         1          1         1          1         1         1         1         1         1         1         1         1          1 |
| ULUVU Doveryhodne lokaity 100%                                                                                                    |

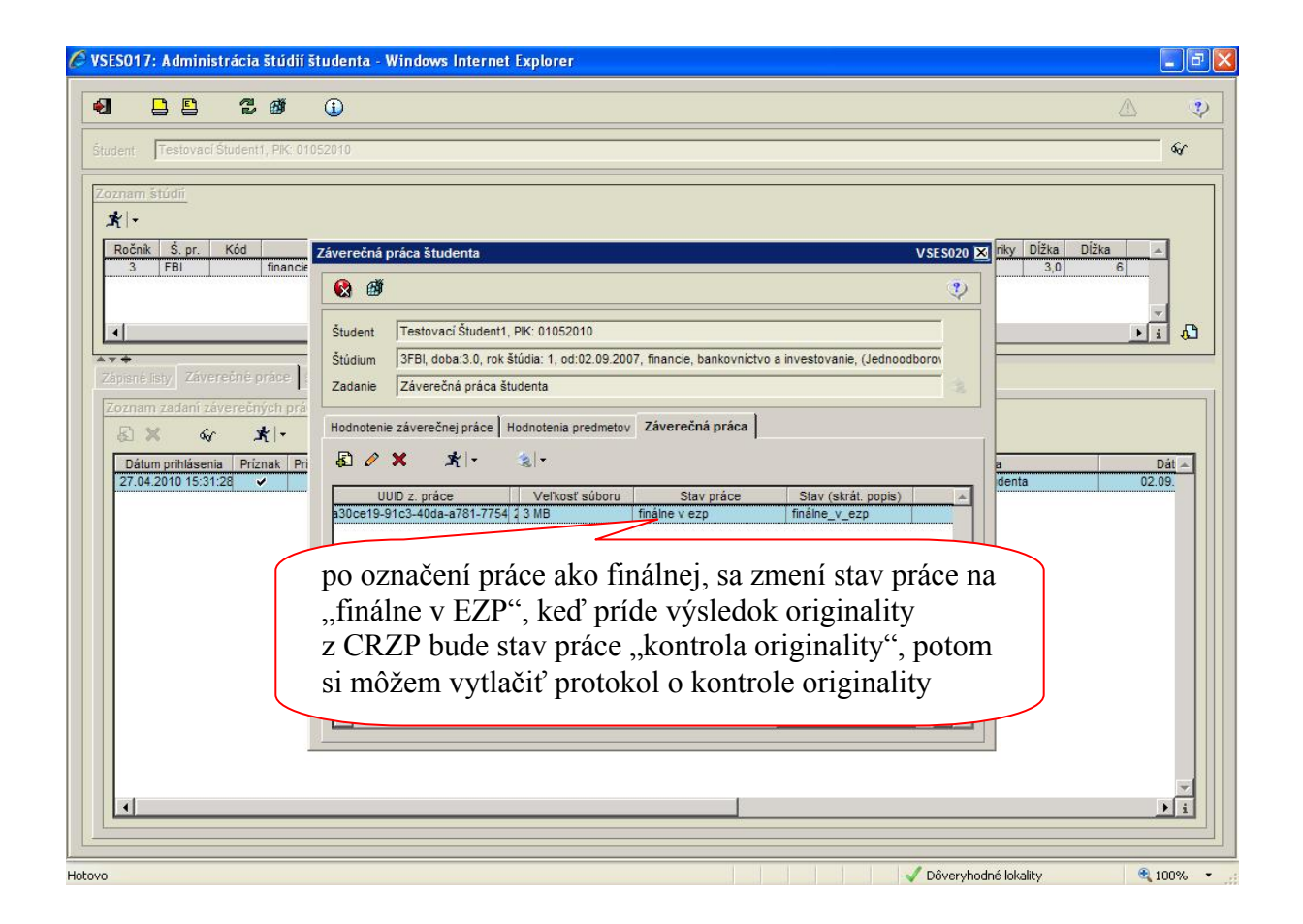

Študent – odovzdanie ZP do EZP v AIS2 Po označení práce ako finálnej si hneď vytlačím licenčnú zmluvu a analytický list.

| tudent Testovací Študent1, PIK: 011                                                                                                    | 352010 <b>G</b>                                                                                                    |
|----------------------------------------------------------------------------------------------------|----------------------------------------------------------------------------------------------------|
| Zoznam štúdií<br>Ročnik Š. pr. Kód<br>3 FBI financik<br>Zápisné istyj Záverečné práce<br>Zoznam zadaní záverečných prá<br>S & & X   -<br>Dátum prihlásenia   Priznak   Pri<br>27.04.2010 15:31:28 - | Záverečná práca študenta       VSE 5020 X       PV Dĺžka Dĺžka Dĺžka         Student       Testovací Študent1, PK: 01052010       3,0       6         Štúdium       3FBI, doba 3.0, rok štúdius 1, od:02.09.2007, financie, bankovníctvo a investovanie, (Jednoodboro)       1       1         Zadanie       Záverečná práca študenta       1       1       1       1       1       1       1       1       1       1       1       1       1       1       1       1       1       1       1       1       1       1       1       1       1       1       1       1       1       1       1       1       1       1       1       1       1       1       1       1       1       1       1       1       1       1       1       1       1       1       1       1       1       1       1       1       1       1       1       1       1       1       1       1       1       1       1       1       1       1       1       1       1       1       1       1       1       1       1       1       1       1       1       1       1       1       1       1       1       1< |